| MONITOUCH |               |             |               |     |  |  |  |
|-----------|---------------|-------------|---------------|-----|--|--|--|
| テクニ       | ニカルインフォメー     | ション         | 2018年3月13     | 3日  |  |  |  |
| テーマ       | キーエンス KV シリーズ | シリアルコミュニケーシ | ョンユニットとの      | 接続  |  |  |  |
| 該当機種      | V9 シリーズ       |             | No. TI-M-1216 | 1⁄7 |  |  |  |

1. 目的

KV シリーズシリアルコミュニケーションユニット (KV-L20/KV-L20R/KV-L20V) は、RS232C 専用 D-Sub9 ピンコネクタ (PORT1) と、RS232C/RS422A の切換が可能な端子台 (PORT2) の 2 つのシリアルポートを装備しています。 本資料では、PLC: KV-5000 + KV-L20V との接続を例にして説明します。

# ※CPU 型式とシリアルコミュニケーションユニット型式について

| エディタPLC選択     | CPU     | ユニット    |
|---------------|---------|---------|
| KV_700        | KV_700  | KV-L20  |
| RV=700        | KV-700  | KV-L20R |
| KV-1000       | KV-1000 | KV-L20R |
| KV-3000/5000  | KV-3000 | KV_L20V |
| KV-3000/ 3000 | KV-5000 | NV-LZUV |

2. 接続環境

| モニタッチ | : V9100iS                        |
|-------|----------------------------------|
| PLC   | : KV-5000 + KV-L20V              |
| 使用ソフト | : V-SFT-6、KV STUDIO Version 8.01 |

3. 設定方法

KV-L20Vの PORT1 または PORT2 に、以下の設定で接続します。

| ボーレート   | : 115K bps |
|---------|------------|
| データ長    | :8ビット(固定)  |
| ストップビット | :1ビット(固定)  |
| パリティ    | :偶数(固定)    |

| テクニカルインフォメーション | No. TI-M-1216 | 2⁄7 |
|----------------|---------------|-----|
| テクニカルインフォメーション | No. TI-M-1216 | 2⁄7 |

# <u>V-SFT-6の設定</u>

① V-SFT-6 を起動し、新規画面を作成します。

[編集機種選択] で、モニタッチの機種を選択し、[OK]をクリックします。

次に、[PLC1 接続機器選択]で「キーエンス KV-3000/5000」を選択し、[完了] をクリックします。

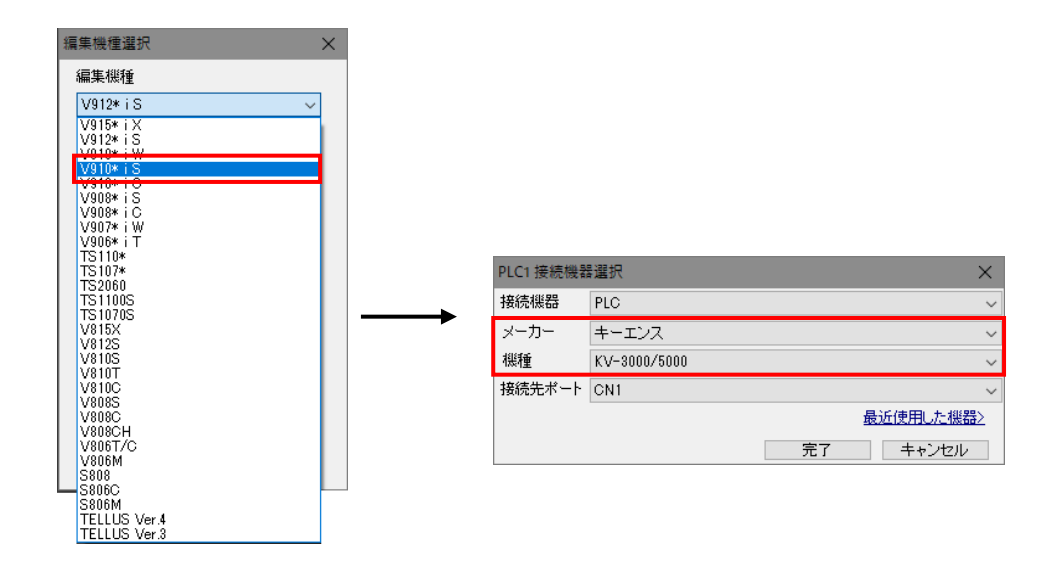

② [PLC1 プロパティ]の「通信設定」で、モニタッチの信号レベル(RS-232C または RS-422/485)とボーレートを設定します。

| PL | PLC1 プロパティキーエンス KV-3000/5000 > |          |  |  |  |  |  |
|----|--------------------------------|----------|--|--|--|--|--|
| デ  | デフォルトに戻す                       |          |  |  |  |  |  |
|    | 通信設定                           |          |  |  |  |  |  |
| -  | 接続形式                           | 1:1      |  |  |  |  |  |
| Т  | 信号レベル                          | RS-232C  |  |  |  |  |  |
| L  | ボーレート                          | 115K BPS |  |  |  |  |  |
|    | アーダ長                           | 8C%L     |  |  |  |  |  |
|    | ストップビット                        | 1ビット     |  |  |  |  |  |
|    | パリティ                           | 偶数       |  |  |  |  |  |
|    | 局番                             | 0        |  |  |  |  |  |
|    | リトライ回数                         | 3        |  |  |  |  |  |
|    | タイムアウト時間(×10msec)              | 10       |  |  |  |  |  |
|    | 送信遅延時間(×msec)                  | 0        |  |  |  |  |  |
|    | スタートタイム(×sec)                  | 0        |  |  |  |  |  |
|    | コード                            | DEC      |  |  |  |  |  |
|    | 文字処理                           | LSB→MSB  |  |  |  |  |  |
|    | 通信異常処理                         | 停止       |  |  |  |  |  |
| -  | 細かい設定                          |          |  |  |  |  |  |
|    | 優先度                            | 1        |  |  |  |  |  |
|    | システムデバイス(\$s) V7互換             | しない      |  |  |  |  |  |
| -  | 接続先設定                          |          |  |  |  |  |  |
|    | 接続確認デバイス使用                     | しない      |  |  |  |  |  |
|    |                                |          |  |  |  |  |  |
|    |                                |          |  |  |  |  |  |
| _  |                                |          |  |  |  |  |  |
|    |                                |          |  |  |  |  |  |
|    |                                |          |  |  |  |  |  |
|    |                                |          |  |  |  |  |  |

モニタッチの通信設定は完了です。 画面データをモニタッチに転送します。

| テクニカルインフォメーション No. TI-M-1216 3. | /7 |
|---------------------------------|----|
|---------------------------------|----|

# <u>KV STUDIOの設定</u>

1 KV STUDIO を起動します。
[ツール]→[ユニットエディタ]を選択します。

| <u>س</u> | -ル(T) ウィンドウ(W) ヘルプ(H)                |  |
|----------|--------------------------------------|--|
| <u></u>  | ユニットエディタ(U) Ctrl+U                   |  |
|          | ユニット構成切替(N)                          |  |
|          | CPU位置決めパラメータ設定(I)                    |  |
|          | KV-DN20設定(D)                         |  |
| CC       | KV-CL20設定(C)                         |  |
|          | KV-L20設定(PROTOCOL BUILDER)(Z)        |  |
| 2        | KV-H20S/40S/20G設定(MOTION BUILDER)(M) |  |
|          | KV-H20S/40S/20G設定(シンプル設定)(S)         |  |
| PS       | KV-L2*V設定(PROTOCOL STUDIO)(P)        |  |
| <b>C</b> | MV-L40設定(MV LINK STUDIO)(Y)          |  |
|          | KV STUDIO RECORDER(A)                |  |

[ユニットエディタ]が表示されます。[ユニット選択(1)]にてユニット構成を行います。
シリアルコミュニケーションユニット:KV-L2\*V をドラッグしてユニット構成に追加します。

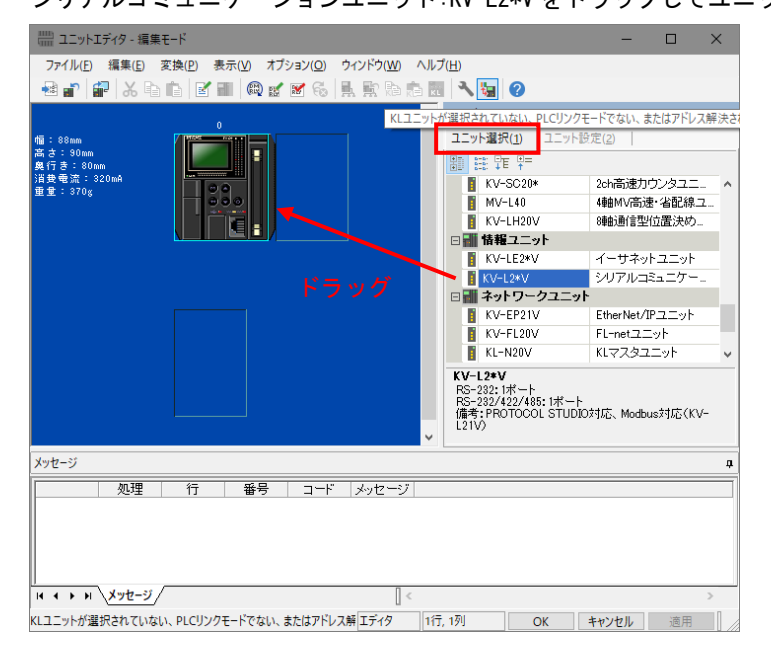

③ ユニット構成に追加した KV-L20V をダブルクリックして[ユニット設定(2)]を開きます。

| 🎬 ユニットエディタ - 編集モード                                                                                                    | – 🗆 ×                               | 📟 ユニットエディタ - 編集モード                               | - 0 <b>- X</b> -                                  |
|----------------------------------------------------------------------------------------------------|-------------------------------------|--------------------------------------------------|---------------------------------------------------|
| ファイル(E) 編集(E) 変換(P) 表示(V) オブション(D) ウィンドウ(W) ヘルブ(H)                                                                                                    |                                     | ファイル(E) 編集(E) 変換(P) 表示(V) オプション(Q) ウィンドウ         | (₩) へ)レプ(H)                                       |
| APPRX BDZEBSSB BBSB 3                                                                                                    |                                     |                                                  | 1 🖌 🖬 🥝                                           |
|                                                                                                    | ■<br>選択(1) ユニット設定(2)  <br>たりF10年    | 0 1<br>60 : 105mm<br>X 3 : 300m<br>A 11 3 : 100m | ユニット a<br>ユニット選択(1) ユニット設定(2)<br>弾 等 極 [1] KV+L20 |
| AFE # 6500<br># 1 1000<br># 2 1000<br># 2 1000<br># |                                     |                                                  |                                                   |
| < 1997;<br>(211)                                                                                                    | PROTOCOL STUDIO7916, Modbus7916(KV- |                                                  | Relif.                                            |
| メッセージ                                                                                                    | a.                                  | メッヤージ                                            |                                                   |
| 処理   行   番号   コード  メッセージ                                                                                                    |                                     |                                                  |                                                   |
| н + + н Хле-9/                                                                                                    | >                                   | H + + H X92-5                                    | E.                                                |
| エディタ 1行、2列                                                                                                    | OK キャンセル 適用                         | エディタ 18                                          | F, 2列 OK キャンセル 遅用                                 |

[ユニット設定(2)]で接続ポートや動作モードの設定を行います。

◆PORT1 で接続する場合

```
動作モード : KV BUILDER/KV STUDIOモード
```

RS/CS フロー制御 : しない

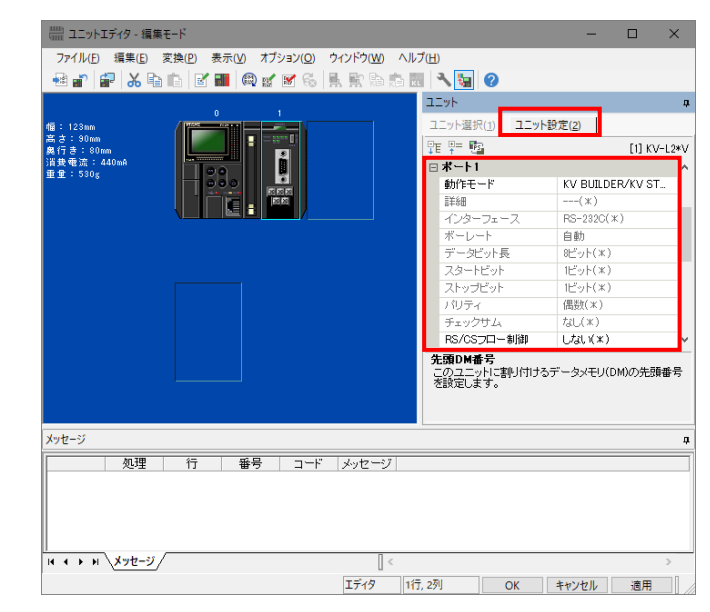

PORT

-

| ·PORT2 で接続する場合                                       | î                              |                                           |                                               |
|------------------------------------------------------|--------------------------------|-------------------------------------------|-----------------------------------------------|
| 動作モード                                                | : KV BUILDER/                  | KV STUDIOモード                              |                                               |
| インターフェース                                             | : RS-232C また                   | tt RS-422A/485(4                          | 線式)                                           |
| コニットエディタ - 編集<br>ファイル(E) 編集(E)                       | モード<br>変換(P) 表示(V) オブション(Q) ウイ | ンドウ(図) ヘルプ(日)                             | – 🗆 X                                         |
| ······································               |                                | 토 정 전 전 전 · · · · · · · · · · · · · · · · | д                                             |
| 幅: 123 mm<br>高さ: 90 mm<br>奥行き: 80 mm<br>消費電流: 440 mậ |                                | ユニット選択(1) ユニッ<br>定 早 配                    | /+設定( <u>2</u> )<br>[1] KV-L2*V               |
| 垂                                                    |                                | かります。<br>動作モード<br>詳細<br>インターフェース          | KV BUILDER/KV ST<br>(米)<br>RS-422A/485(4線定) - |
|                                                      |                                | ボーレート<br>データビット長<br>スタートビット               | 自動<br>8ビット(米)<br>1ビット(米)                      |
|                                                      |                                | ストップビット<br>パリティ<br>チェックサル                 | 1ビット(*)<br>偶数(*)<br>なL(*)                     |
|                                                      |                                | □ 詳細設定                                    | ~                                             |
|                                                      |                                | インターフェース<br>インターフェースを設定                   | 〕します。                                         |
| メッセージ                                                |                                |                                           | <b></b>                                       |
| 如理                                                   | 行 番号 コード .                     | メッセージ                                     |                                               |
|                                                      | /                              | <b>∏</b> <                                | >                                             |

エディタ 1行, 2列 OK キャンセル 適用

④ 設定が完了したら、[OK]で[エディタ]に戻ります。

| 🎬 ユニットエディタ - 編集モード          |                            |                      | - 🗆 🗙                                  |   |                            |               |                |            |           |           |           |                                       |         |      |           |      |           |
|-----------------------------|----------------------------|----------------------|----------------------------------------|---|----------------------------|---------------|----------------|------------|-----------|-----------|-----------|---------------------------------------|---------|------|-----------|------|-----------|
| ファイル(E) 編集(E) 変換(P)         | 表示(V) オブション(Q) ウィンドウ(W) ヘル | ブ( <u>H)</u>         |                                        |   |                            |               |                |            |           |           |           |                                       |         |      |           |      |           |
|                             | 1 🗃 🕼 🖌 🖌 🥵 🔍 🖶 🖄 👘        | 3 5 0                |                                        |   |                            |               |                |            |           |           |           |                                       |         |      |           |      |           |
|                             |                            | 1-wb                 |                                        |   | 例 KV STUDIO - (エディデKV-5000 | 0  - [test 7] |                |            |           |           |           |                                       |         |      |           | - 9  | ×         |
| _                           | 0 1                        | 2 Col 2840 (c) 2 Col | 10.00                                  | - | 77116日 編集(1) 表示(2) 日       | モジュールパマク      | OM 2593        | 小日 東東山     | €19/5/2   | 6-900 91  | 5718 7-34 | D 9121990                             | W 15710 |      |           |      |           |
| 12 : 12 8 m (               |                            | 1_912897(1) 1_91     | 1002(2)                                |   |                            | 0 10          | Et usa         | •          | 9 B' 41 B |           |           | 1 1 1 1 1 1 1 1 1 1 1 1 1 1 1 1 1 1 1 | :443    | 男月年, | 11 91     |      |           |
| 幕行 3:80m                    | - B                        | An de 🖓              | [1] KV-L24                             | v | 12日日第四部 3                  | - 00          | <b>S</b> = = : | ► II II II | CA H H    | ▼ 101 > 1 | 0.090     | ) III   174                           | 9       | •    | 3875 3875 | 1    |           |
| 16.登號(梁: 440ms)<br>重意: 530g | 00 B                       | □ ポート2               |                                        | ^ | 9-52/C=2 0 X               | K Man         | ×              |            |           |           |           |                                       |         |      |           |      |           |
|                             |                            | 動作モード                | KV BUILDER/KV ST.                      |   | 2200 Marc                  |               | 1              |            |           |           |           |                                       |         |      |           | - 10 | ^         |
|                             |                            | 8¥\$8                | (x)                                    |   | 9/1/ P                     | 100001        |                |            |           |           |           |                                       |         |      |           |      |           |
| v                           |                            | インターフェース             | RS-422A/485(4線式) -                     |   | ■ _ 55-3855Latest          |               |                |            |           |           |           |                                       |         |      |           |      |           |
|                             |                            | ホーレート                | 日前                                     |   | # 7/64 2 KUNYE             |               |                |            |           |           |           |                                       |         |      |           |      |           |
|                             |                            | テータビット長              | 8291(X)                                |   | ファイルレジスク設定                 | 00082         |                |            |           |           |           |                                       |         |      |           |      |           |
|                             |                            | 73F-FE9F             | 1E9F(X)                                |   |                            |               |                |            |           |           |           |                                       |         |      |           |      |           |
|                             |                            | ストップヒット              | 109P(X)                                |   |                            |               |                |            |           |           |           |                                       |         |      |           |      |           |
|                             |                            | 7.074                | 1005((-1.)                             |   |                            | 00003         |                |            |           |           |           |                                       |         |      |           |      |           |
|                             |                            | TITT                 | 140(XX)                                |   |                            |               |                |            |           |           |           |                                       |         |      |           |      |           |
|                             |                            |                      |                                        | · |                            | 00004         |                |            |           |           |           |                                       |         |      |           |      |           |
|                             |                            | イバターフェース対象的          | .±+.                                   |   |                            |               |                |            |           |           |           |                                       |         |      |           |      |           |
|                             |                            |                      |                                        |   |                            |               |                |            |           |           |           |                                       |         |      |           |      |           |
|                             |                            |                      |                                        |   |                            | 00065         |                |            |           |           |           |                                       |         |      |           |      |           |
|                             |                            |                      |                                        |   |                            |               |                |            |           |           |           |                                       |         |      |           |      |           |
| メッセージ                       |                            |                      |                                        |   |                            |               |                |            |           |           |           |                                       |         |      |           |      |           |
| 処理行                         | 番号 コード メッセージ               |                      |                                        |   | D 707191 D 750             | 00006         |                |            |           |           |           |                                       |         |      |           |      |           |
|                             |                            |                      |                                        | - | 1971                       |               |                |            |           |           |           |                                       |         |      |           |      | HP US8 _: |
|                             |                            |                      |                                        |   |                            |               |                |            |           |           |           |                                       |         |      |           |      |           |
|                             |                            |                      |                                        |   |                            |               |                |            |           |           |           |                                       |         |      |           |      |           |
|                             |                            |                      |                                        |   |                            |               |                |            |           |           |           |                                       |         |      |           |      |           |
|                             | 0                          |                      |                                        | _ |                            |               |                |            |           |           |           |                                       |         |      |           |      |           |
| H + F H (196-2)             |                            | _                    | `````````````````````````````````````` |   |                            |               |                |            |           |           |           |                                       |         |      |           |      |           |
|                             | エディタ 1行                    | ī, 2列 ОК             | キャンセル 週用                               | 1 |                            |               |                |            |           |           |           |                                       |         |      |           |      |           |

⑤ [モニタ/シミュレータ]→[PLC 転送]を選択し、設定した内容を転送します。 プログラム、コメント等も全て転送する場合は、全てチェックを入れます。ユニット設定情報のみの場合 は他のチェックを外しかてら[実行]をクリックします。

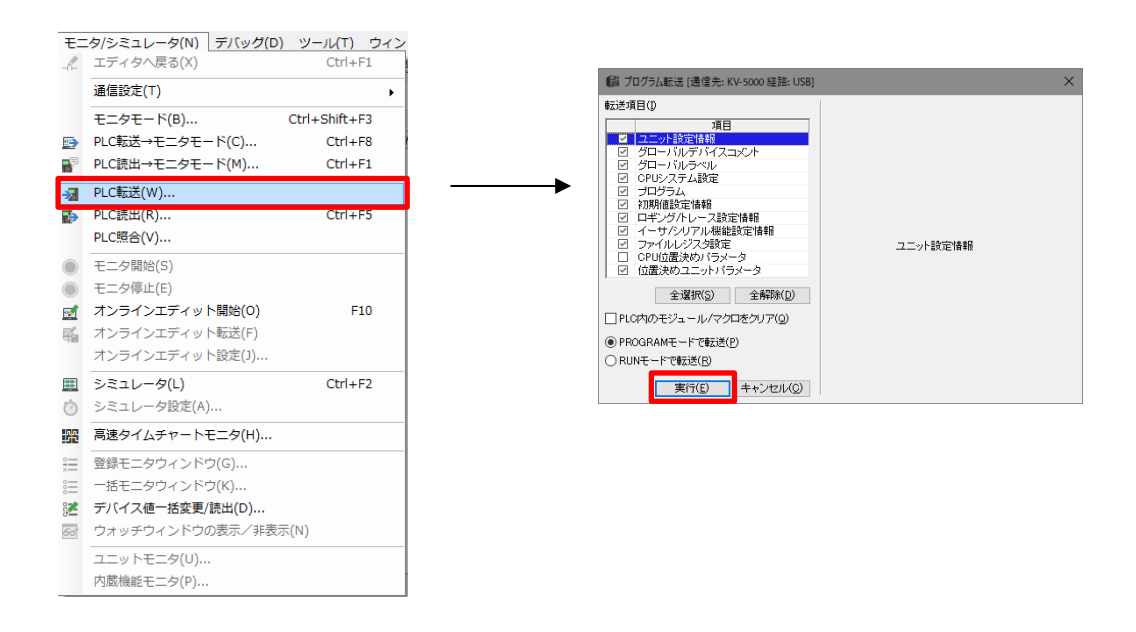

⑥ 転送完了後に、PLC 電源をリセットして設定は完了です。

| テクニカルインフォメーション | No. TI-M-1216 | 6⁄7 |
|----------------|---------------|-----|
|----------------|---------------|-----|

### 4. 接続

# ◆PORT1の場合

RS-232C

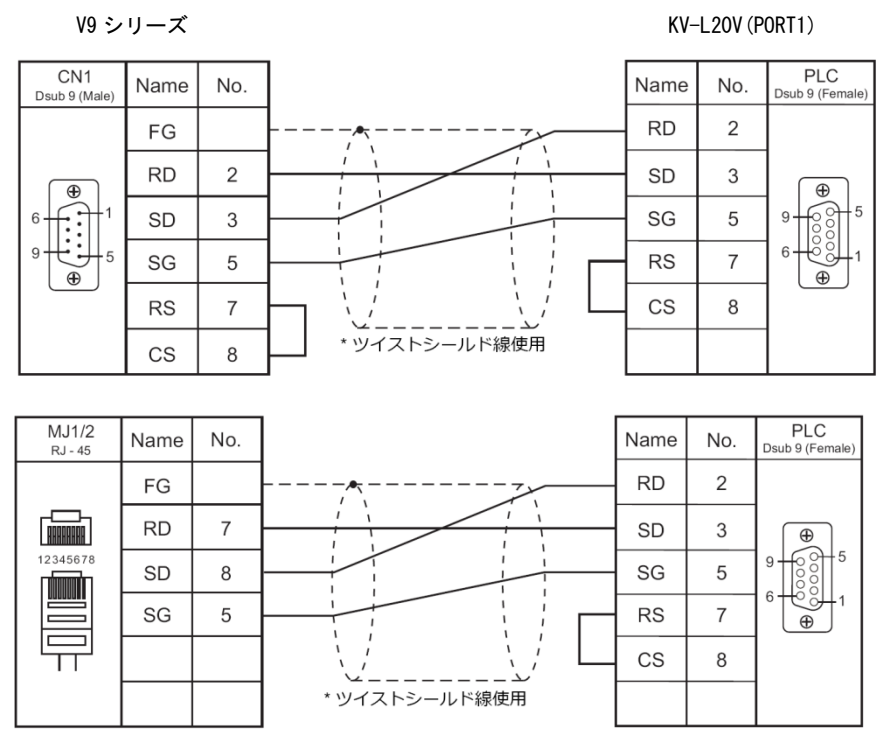

\* V907W、V906 の MJ2 で接続する場合、信号切替用のスライドスイッチは RS-232C/485(上)に設定してください。

# ◆PORT2 の場合

RS-232C

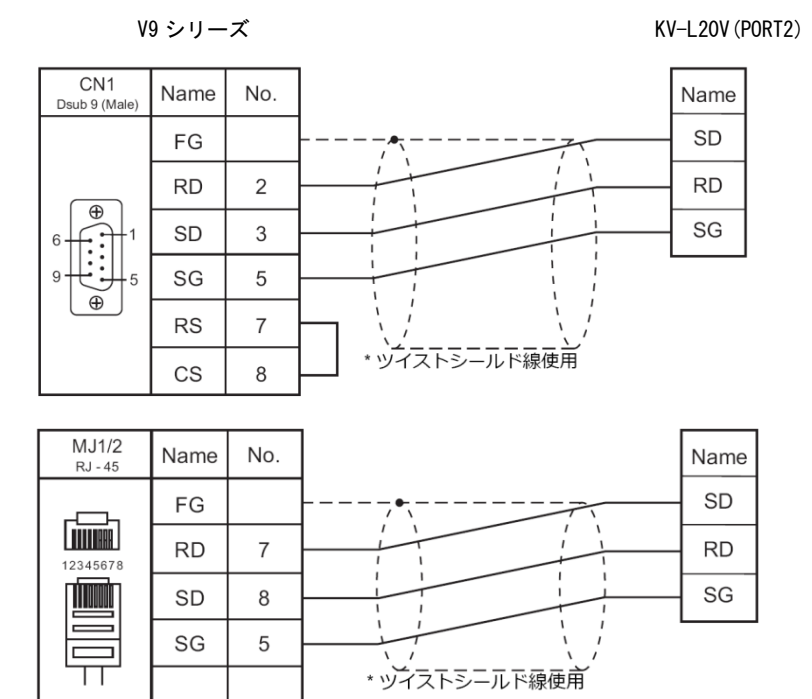

\* V907W、V906 の MJ2 で接続する場合、信号切替用のスライドスイッチは RS-232C/485(上)に設定してください。

Hakko Electronics Co., Ltd.

RS-422

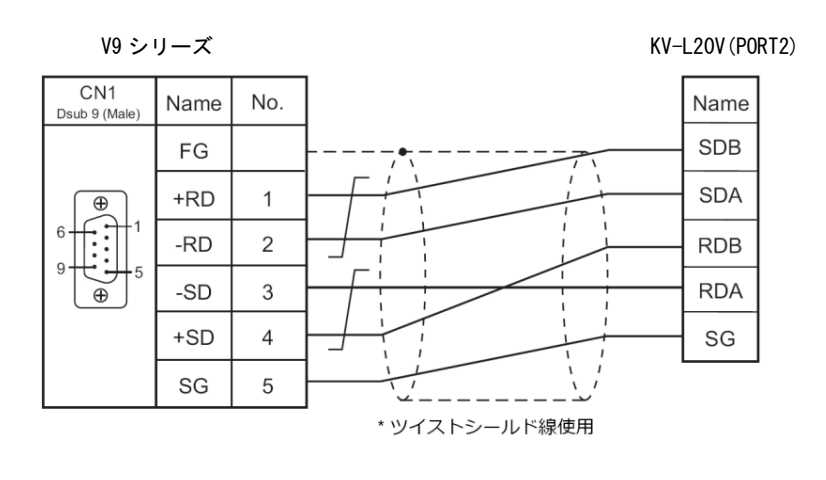

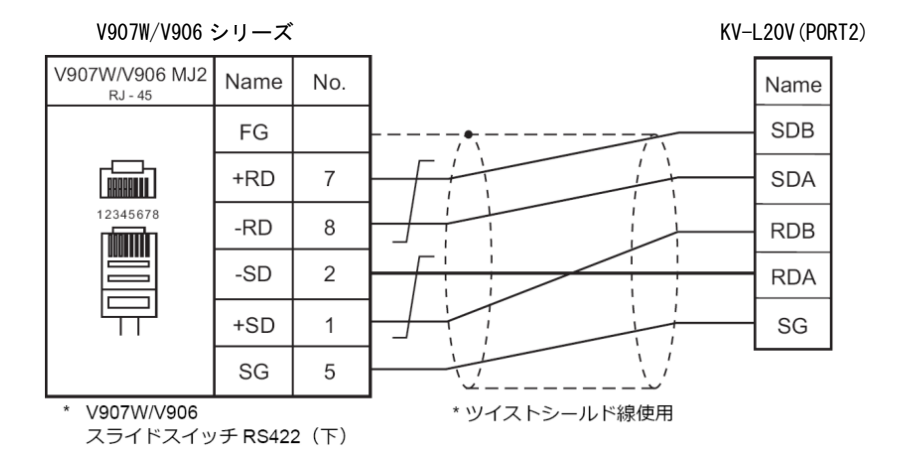

【お問い合わせ】 発紘電機株式会社 技術相談窓口 フリーコール: 0120-128-220 FAX: 076-274-5208